1. 「スマホサイトはこちら」をクリック

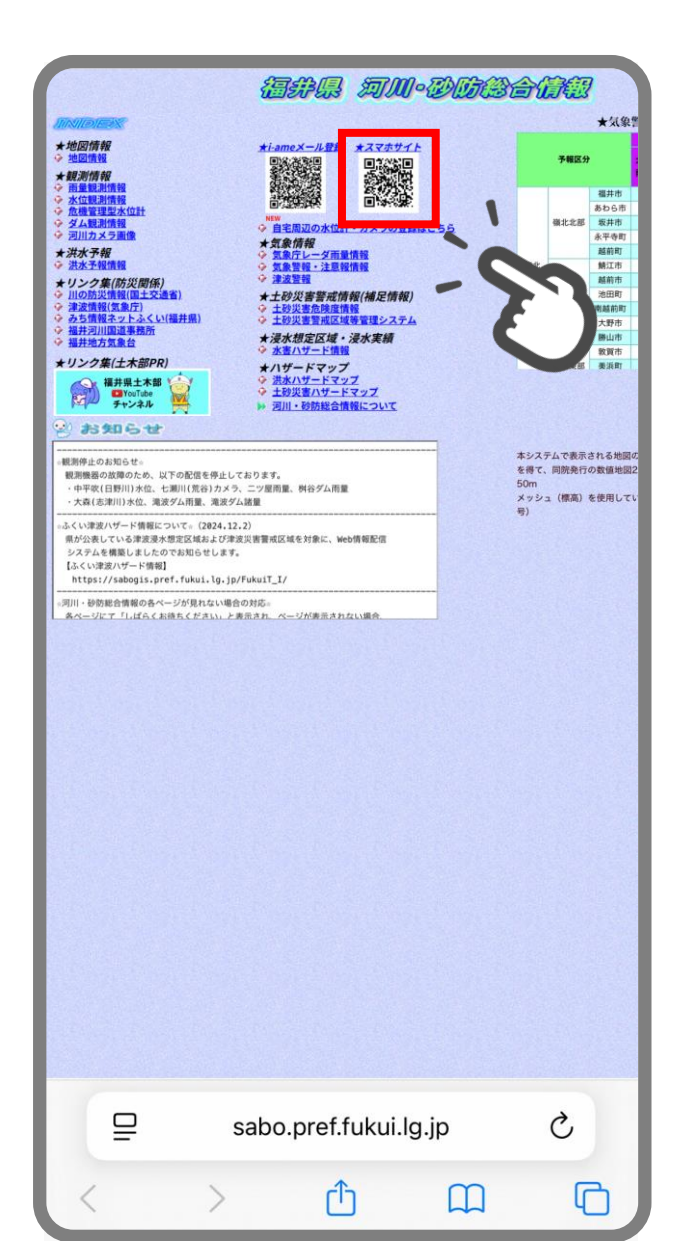

2. 「表示データ選択」をクリックしてデータの種類を 🗸

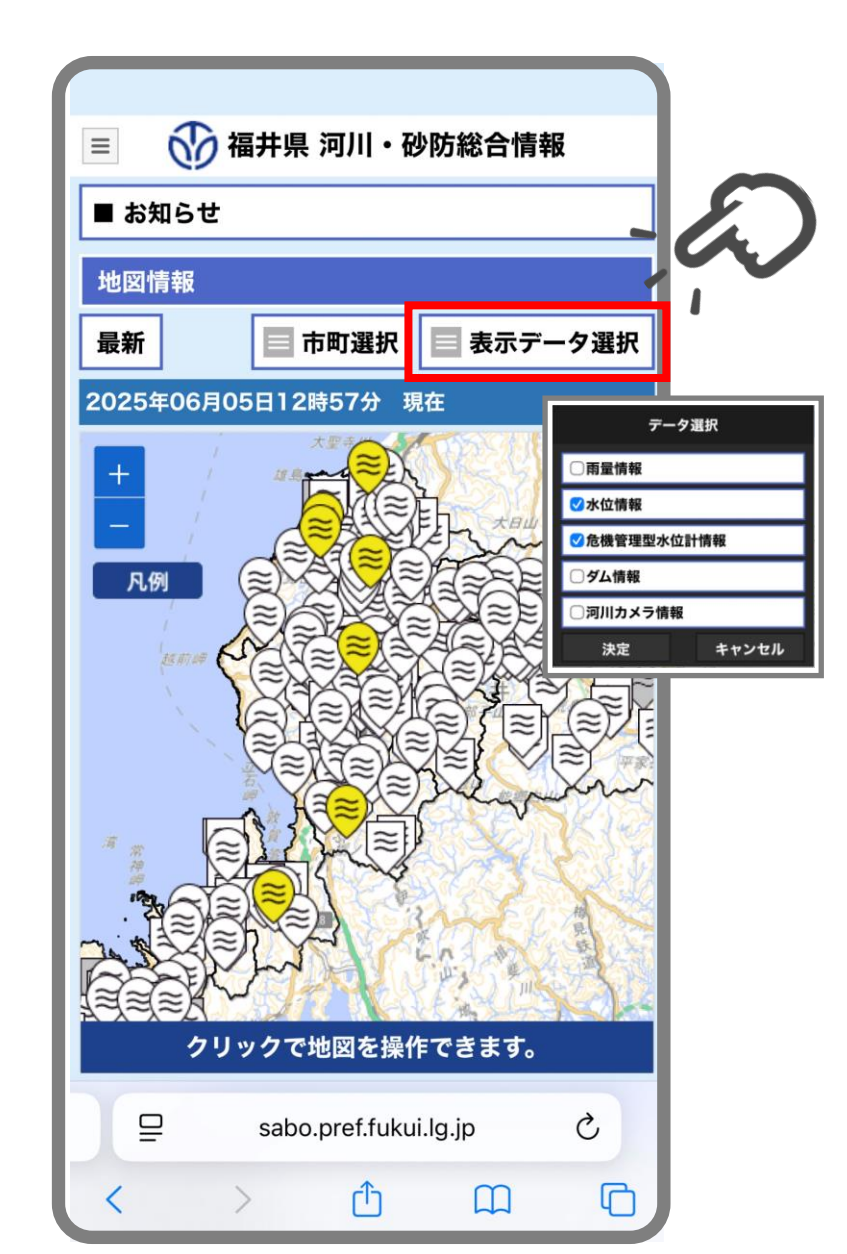

3. 地図上で登録したい観測データを検索

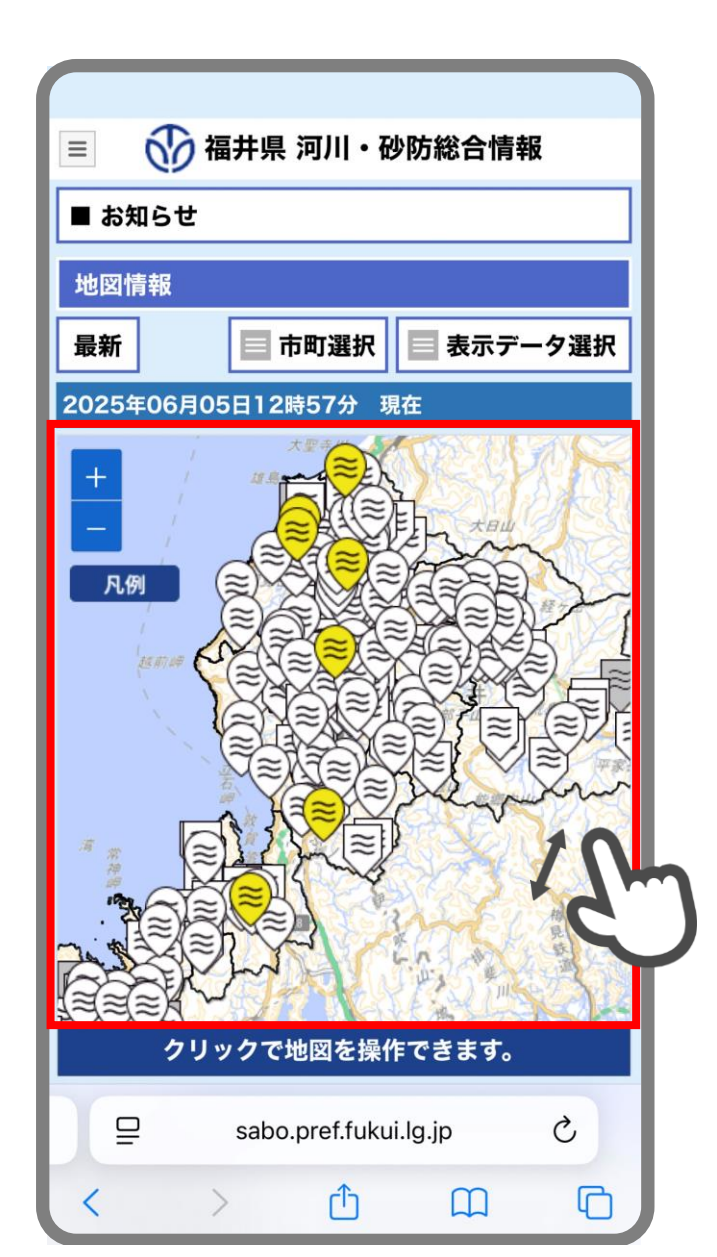

4. 観測データのアイコンをクリック

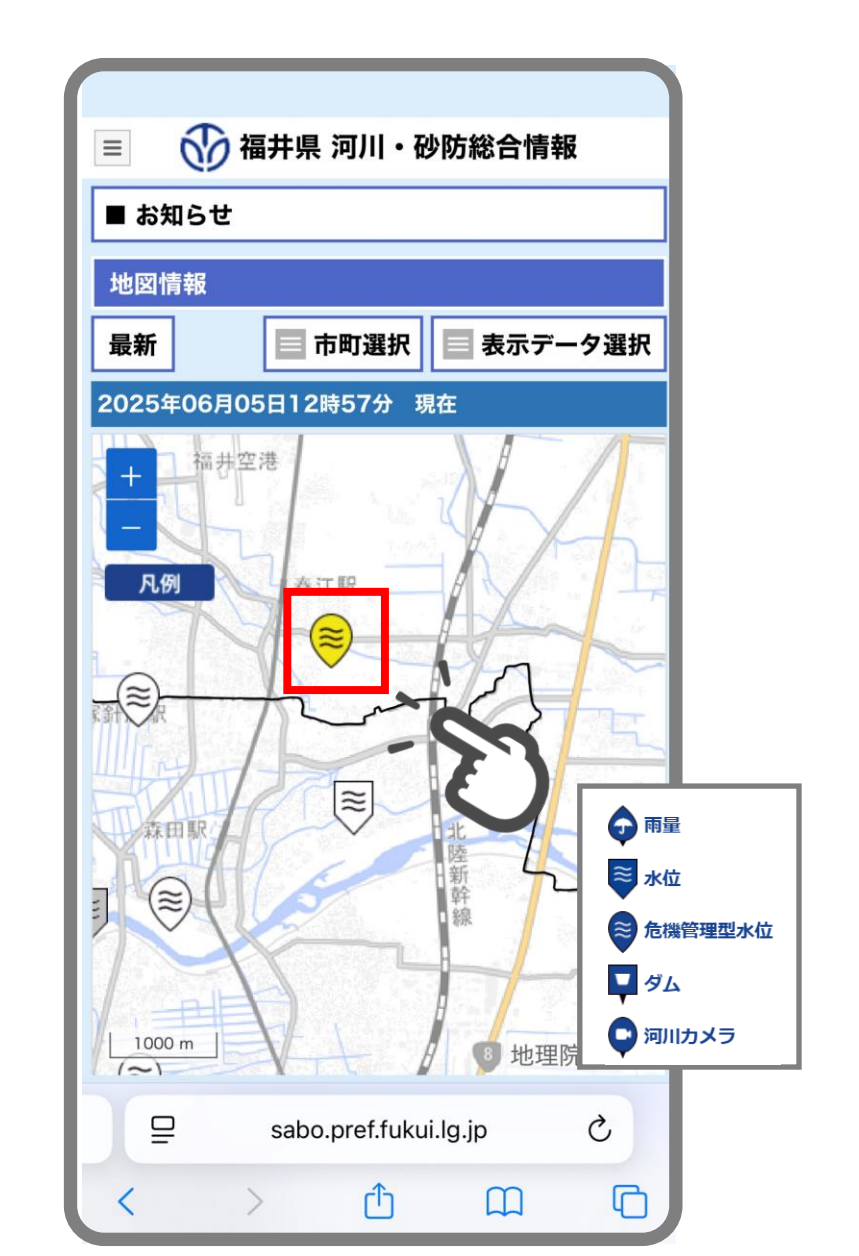

5. 「グラフを開く」をクリック

| =       | る相井県 洋                 | 可川・研      | 妙防総合                                   | 情報       |  |
|---------|------------------------|-----------|----------------------------------------|----------|--|
| ■ お知ら   | せ                      |           |                                        |          |  |
| 地図情報    |                        |           |                                        |          |  |
| 最新      | 日市                     | 町選択       | ■ 表示                                   | データ選択    |  |
| 2025年06 | 月05日12時                | 57分 现     | 在                                      |          |  |
| ++ 福    | 井空港 春江                 | 駅         | X                                      | A        |  |
|         |                        | グラフを      | E開く                                    | ×        |  |
|         | うべ                     |           | 正蓮花                                    |          |  |
|         |                        | 日時        | 磯部川           日時         06/05 12 : 50 |          |  |
|         | 20                     | 3 水位      |                                        | 0.69[m]  |  |
| 森田駅     | H                      | 観測開始      | 讨水位                                    | 0.50[m]  |  |
| -       |                        | 危険水位      | Z                                      | 1.50[m]  |  |
|         | Charles and the second | 警報状態      | 崔                                      | 見測開始水位超過 |  |
| 1000 m  |                        |           | <b>B</b> H                             | 地理院タイル   |  |
| ₽       | sabo.p                 | oref.fuku | i.lg.jp                                | S        |  |
| <       | >                      | Û         | Ш                                      | G        |  |

6. ツールバーのアイコンをクリック

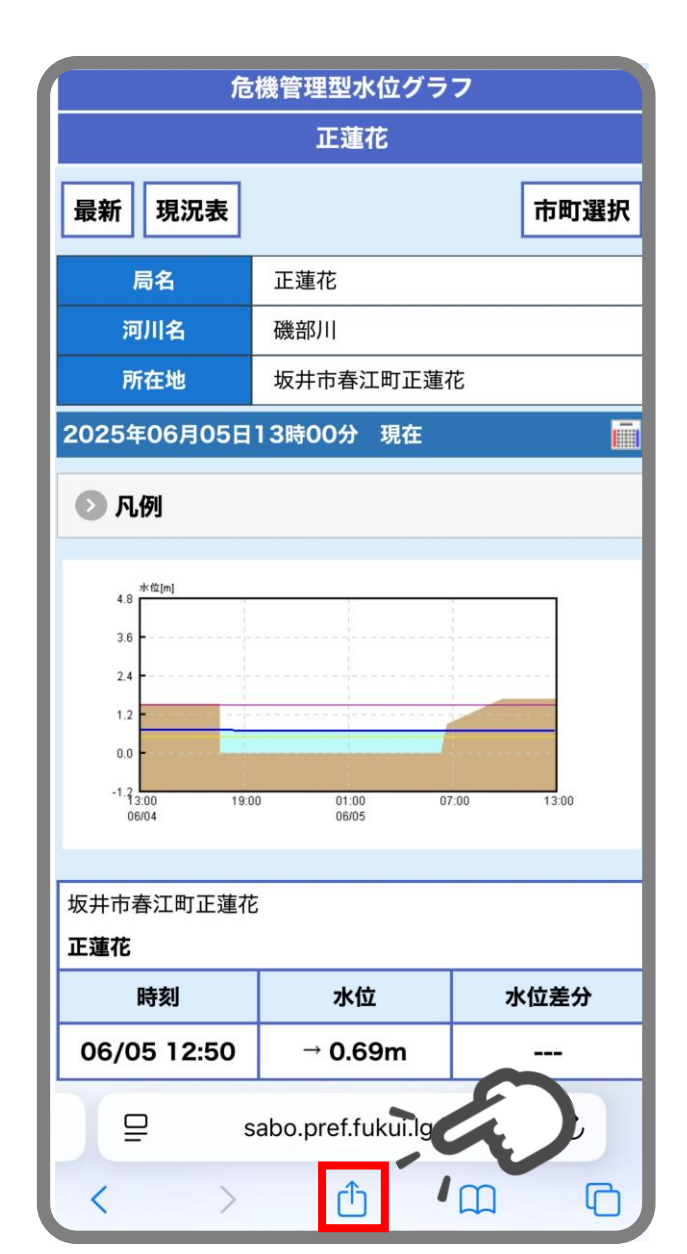

7. 「お気に入りに追加」をクリック

| 福井県 河川・砂防総合情報<br>pref.fukui.lg.jp<br>オプション >                                                                                                    | ×       |
|----------------------------------------------------------------------------------------------------|---------|
| ()         ()         ()         ()         ()         ()         ()         ()         ()         ()         ()         ()         ()         ()         ()         ()         ()         ()         ()         ()         ()         ()         ()         ()         ()         ()         ()         ()         ()         ()         ()         ()         ()         ()         ()         ()         ()         ()         ()         ()         ()         ()         ()         ()         ()         ()         ()         ()         ()         ()         ()         ()         ()         ()         ()         ()         ()         ()         ()         ()         ()         ()         ()         ()         ()         ()         ()         ()         ()         ()         ()         ()         ()         ()         ()         ()         ()         ()         ()         ()         ()         ()         ()         ()         ()         ()         ()         ()         ()         ()         ()         ()         ()         ()         ()         ()         ()         () <th()< th="">         ()         ()         ()&lt;</th()<> | XŦ IJŢ  |
| コピー                                                                                                    | ß       |
| リーディングリストに追加                                                                                                    | 00      |
| ブックマークを追加                                                                                                    | ш       |
| お気に入りに追加                                                                                                    | ☆       |
| クイックメモに追加                                                                                                    |         |
| ページを検索                                                                                                    | -87     |
| ホーム画面に追加                                                                                                    |         |
| マークアップ                                                                                                    | $\odot$ |
| プリント                                                                                                    | ē       |
| Microsoft Edge で開く                                                                                                    | 9       |

8. 登録データのタイトルを入力【登録完了】

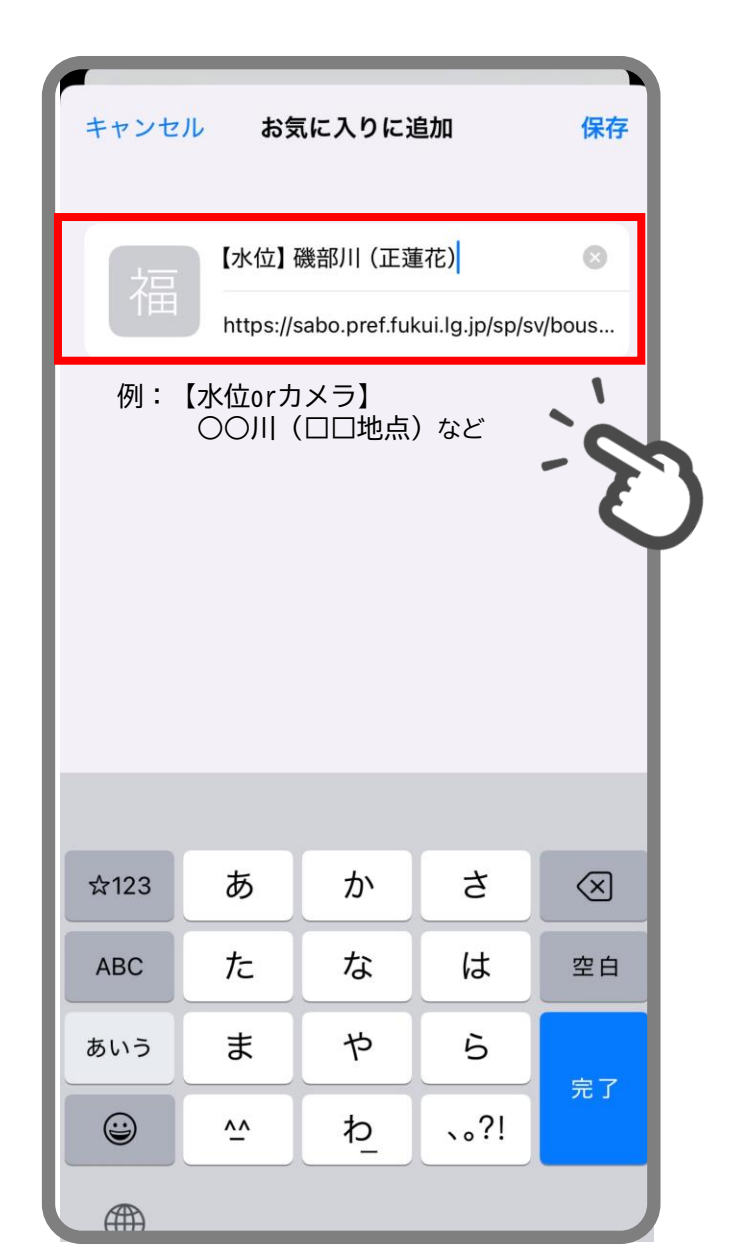

9. 次回以降はツールバーの「お気に入り」をクリックすれば簡単にデータが確認できます

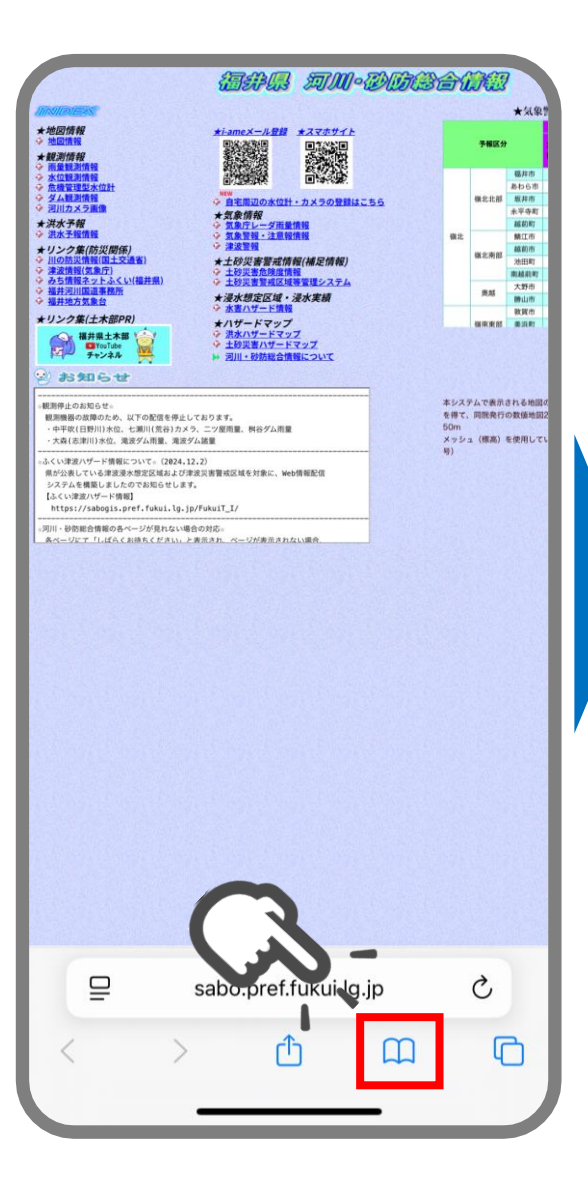

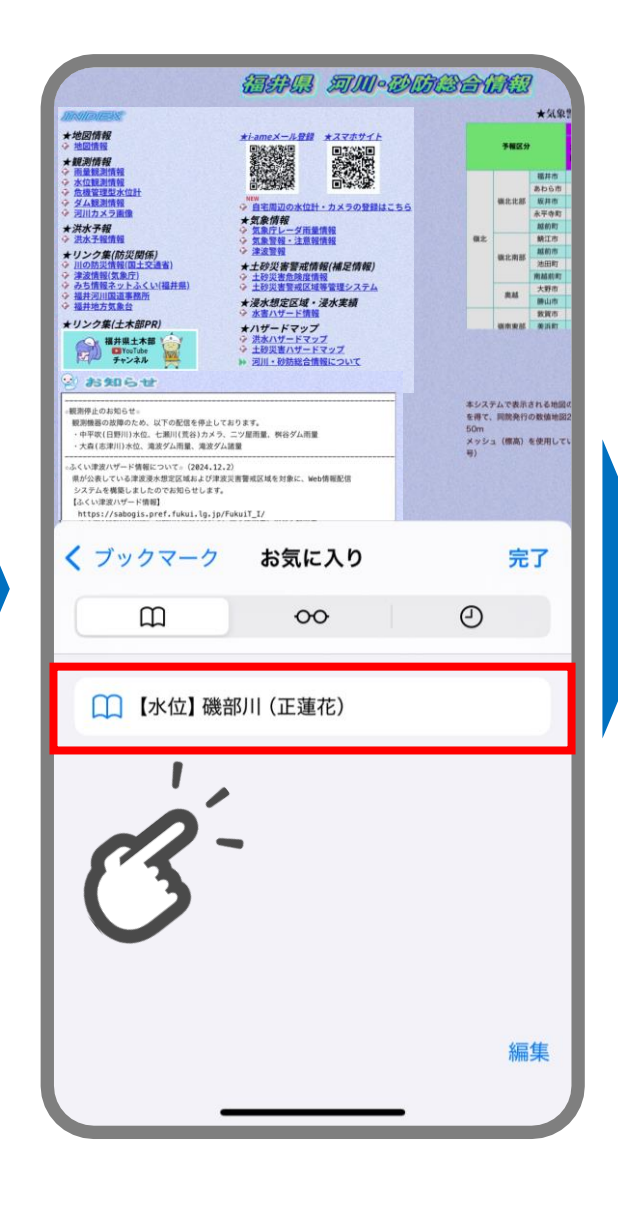

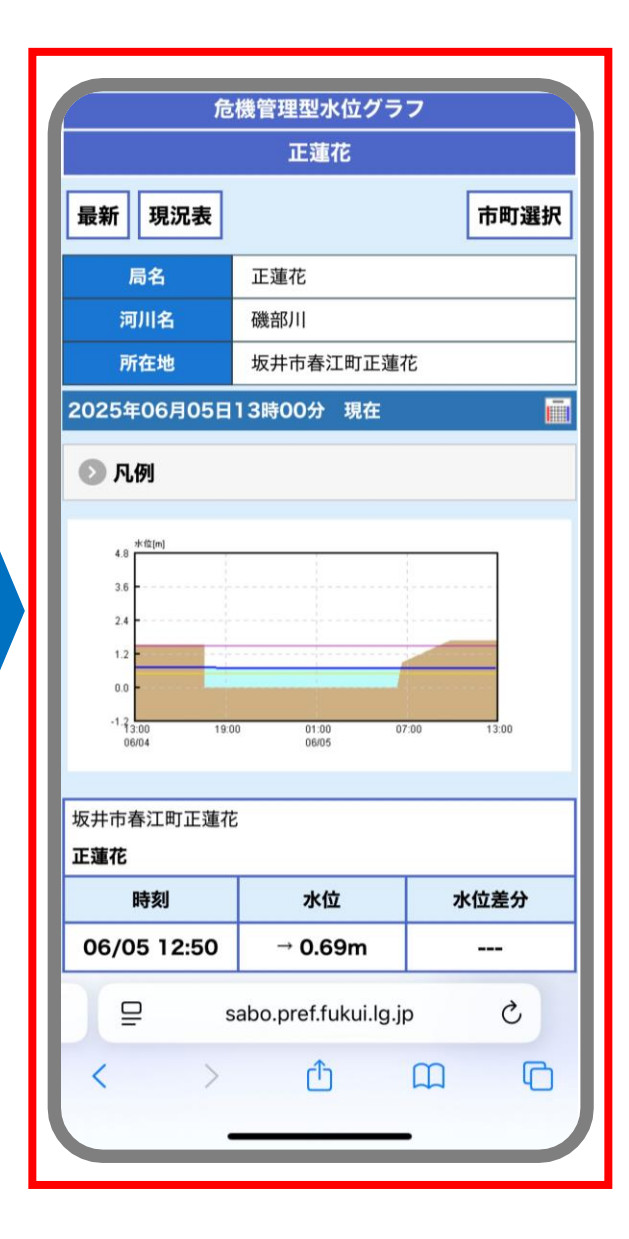

1. 「スマホサイトはこちら」をクリック

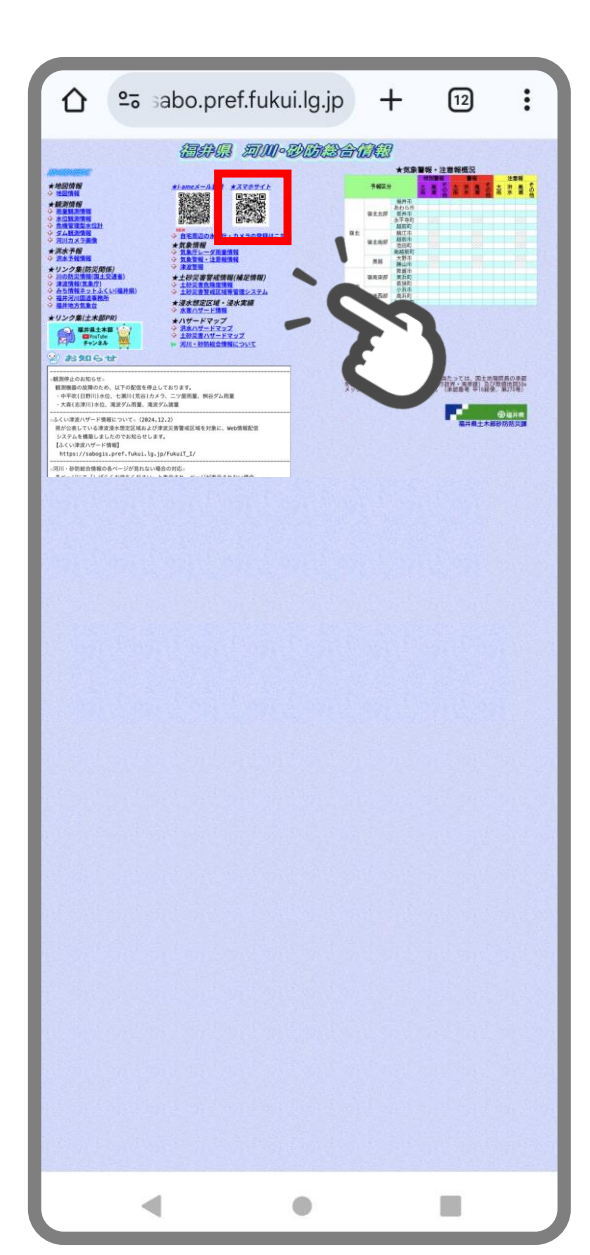

2. 「表示データ選択」をクリックしてデータの種類を 🗸

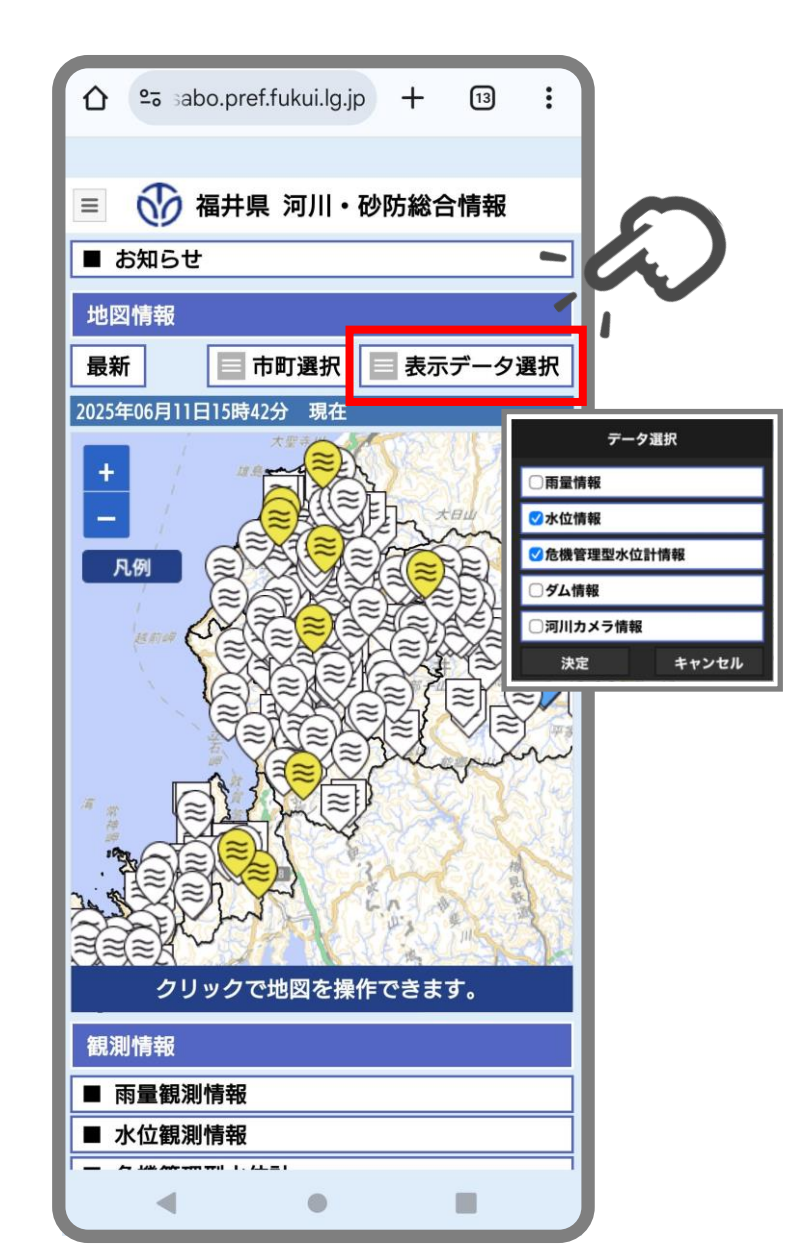

3. 地図上で登録したい観測データを検索

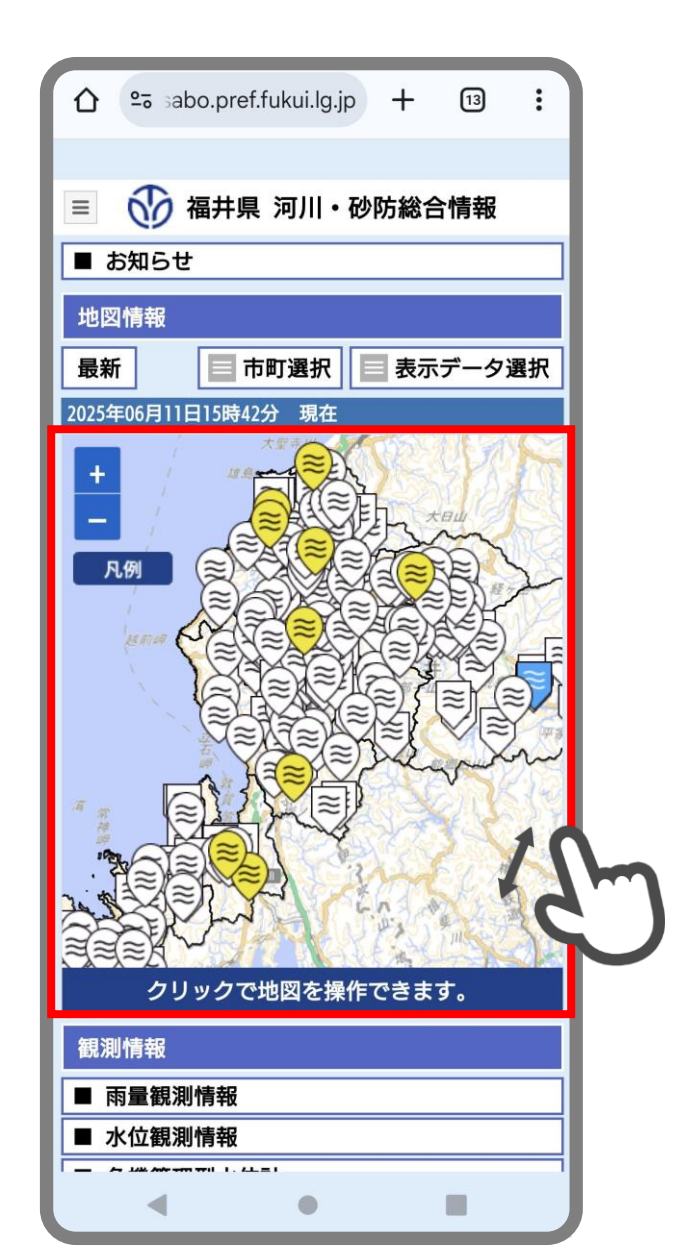

4. 観測データのアイコンをクリック

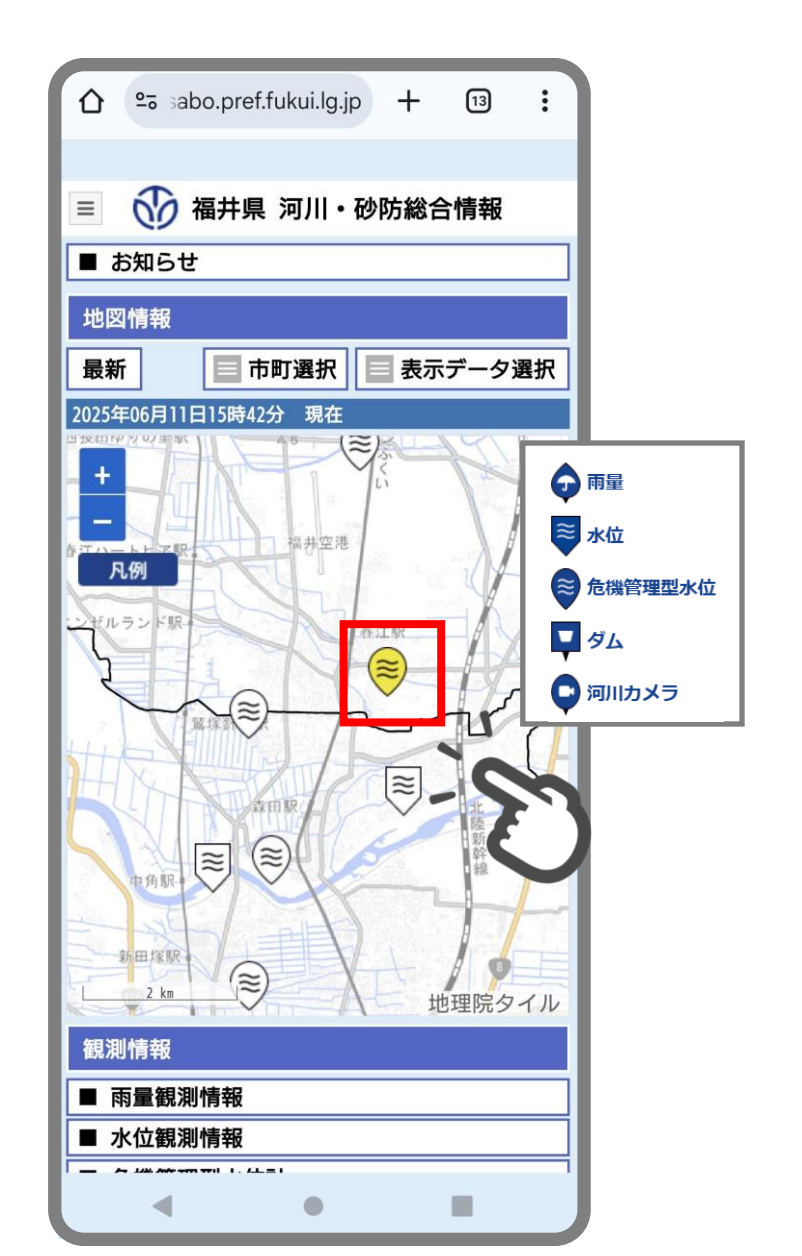

5. 「グラフを開く」をクリック

| ☆ ಾ⇒                                                                                                    | abo.pref.fukui.lg                     | .jp <b>+ (</b>                         | 13 :                                                                                                    |
|----------------------------------------------------------------------------------------------------|---------------------------------------|----------------------------------------|----------------------------------------------------------------------------------------------------|
|                                                                                                    |                                       |                                        |                                                                                                    |
| =                                                                                                    | 福井県 河川                                | ・砂防総合情                                 | 報                                                                                                    |
| ■ お知ら                                                                                                    | せ                                     |                                        |                                                                                                    |
|                                                                                                    |                                       |                                        |                                                                                                    |
| 地凶情報                                                                                                    |                                       | - 10-y                                 |                                                                                                    |
| 最新                                                                                                    | 市町選択                                  | - 表示デ-                                 | ータ選択                                                                                                    |
| 2025年06月1                                                                                                    | 1日15時42分 現在                           | E                                      |                                                                                                    |
| - 凡例                                                                                                    | - 福井空                                 | """""""""""""""""""""""""""""""""""""" |                                                                                                    |
|                                                                                                    | 4 1                                   |                                        |                                                                                                    |
|                                                                                                    | グラフを聞く                                |                                        | - hu                                                                                                    |
|                                                                                                    | I                                     | E蓮花                                    |                                                                                                    |
|                                                                                                    | a a a a a a a a a a a a a a a a a a a | <b>幾部川</b>                             | п                                                                                                    |
|                                                                                                    | 日時                                    | 06/11 15:4                             |                                                                                                    |
|                                                                                                    | 水位                                    | 0. 73 [m]                              | 1   n                                                                                                    |
|                                                                                                    | 観測開始水位                                | 0.50[m]                                |                                                                                                    |
|                                                                                                    | 范陝水位     警報状態                         | 1.50[m]<br>観測開始水位超過                    | 8                                                                                                    |
|                                                                                                    |                                       |                                        |                                                                                                    |
|                                                                                                    | THIN                                  | HARST                                  | (≈)                                                                                                    |
|                                                                                                    |                                       |                                        |                                                                                                    |
|                                                                                                    |                                       |                                        |                                                                                                    |
|                                                                                                    |                                       | 地理                                     | (デンドロック) 「「「「「「「」」」」                                                                                                    |
| "<br>、<br>観測情報                                                                                                    |                                       | 地理                                     | <ul><li></li><li></li></ul> <li></li>                                                                                                    |
| "<br><u>500</u><br>(観測情報<br>■ 雨量観                                                                                                    | 測情報                                   | 地理                                     | <ul> <li>ご</li> <li>ご</li></ul>                                                                                                    |
| <ul> <li>500 ■</li> <li>300 ■</li> <li>300 ■</li> <l< th=""><th>測情報</th><th>地理</th><th>院タイル</th></l<></ul> | 測情報                                   | 地理                                     | 院タイル                                                                                                    |
| ····································                                                                                                    | 测情報<br>测情報                            | 地理                                     | デー     ボー     ボー |

6. ツールバーのアイコンをクリック

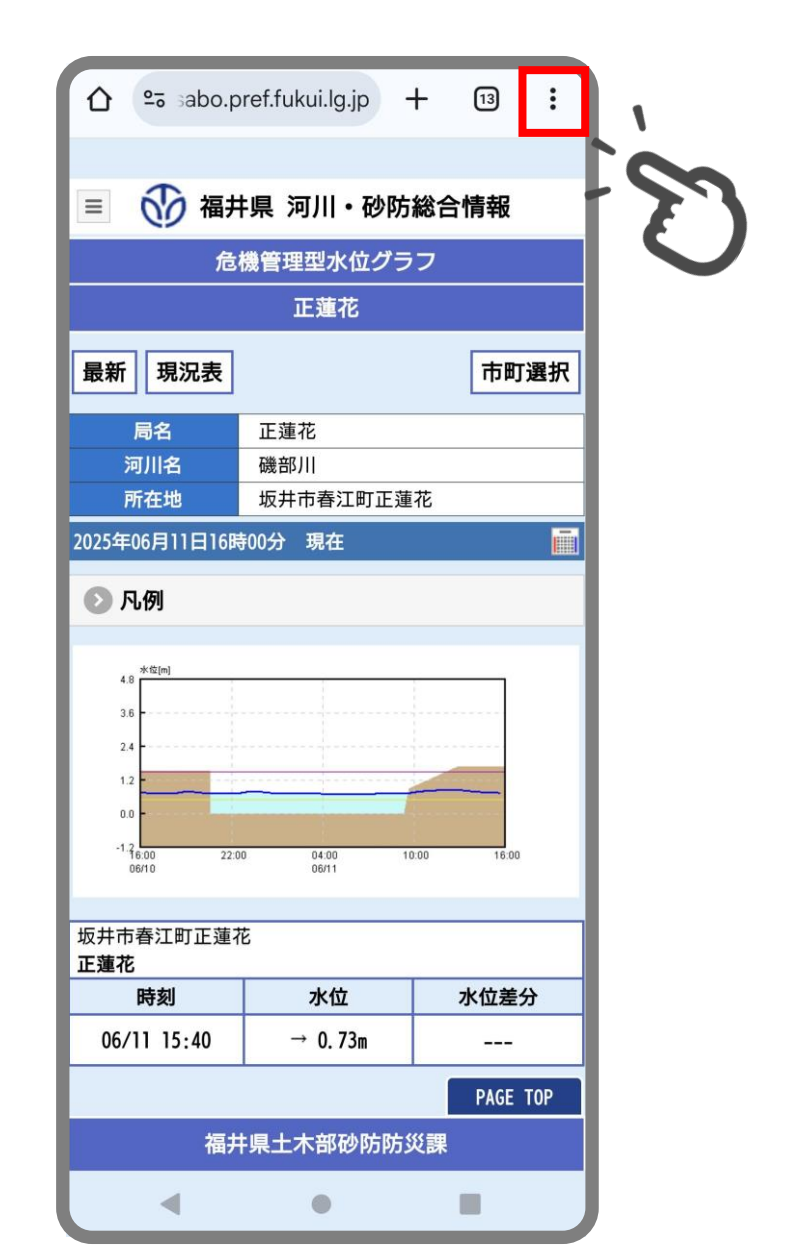

①「お気に入り」をクリック
 ②「ブックマーク」をクリック

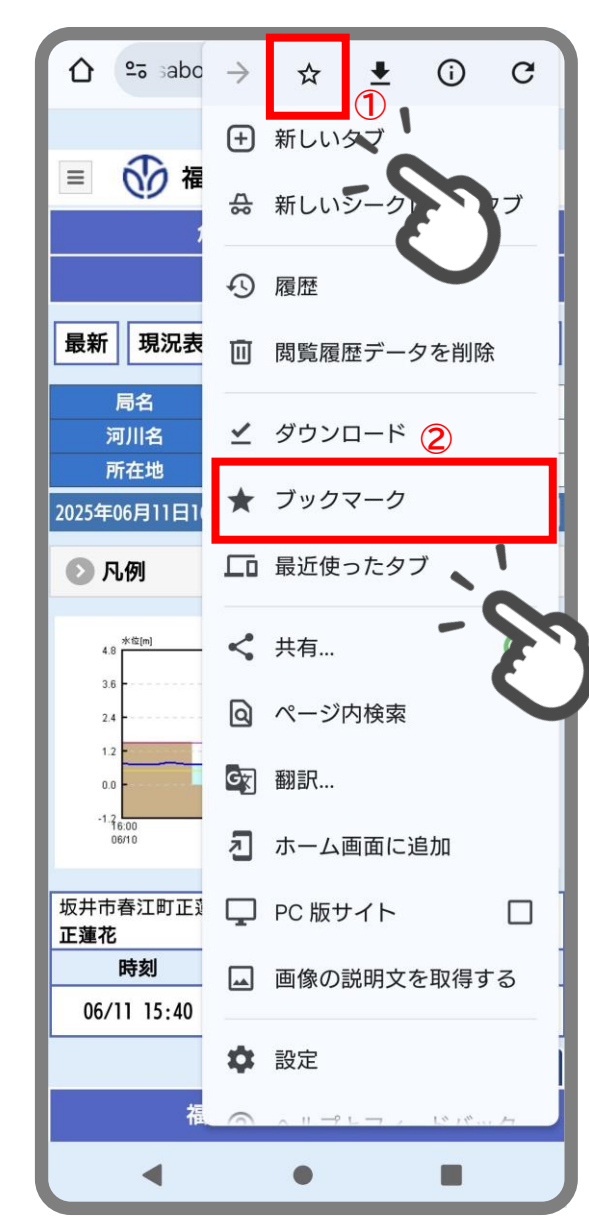

8. 登録データのタイトルを変更【登録完了】

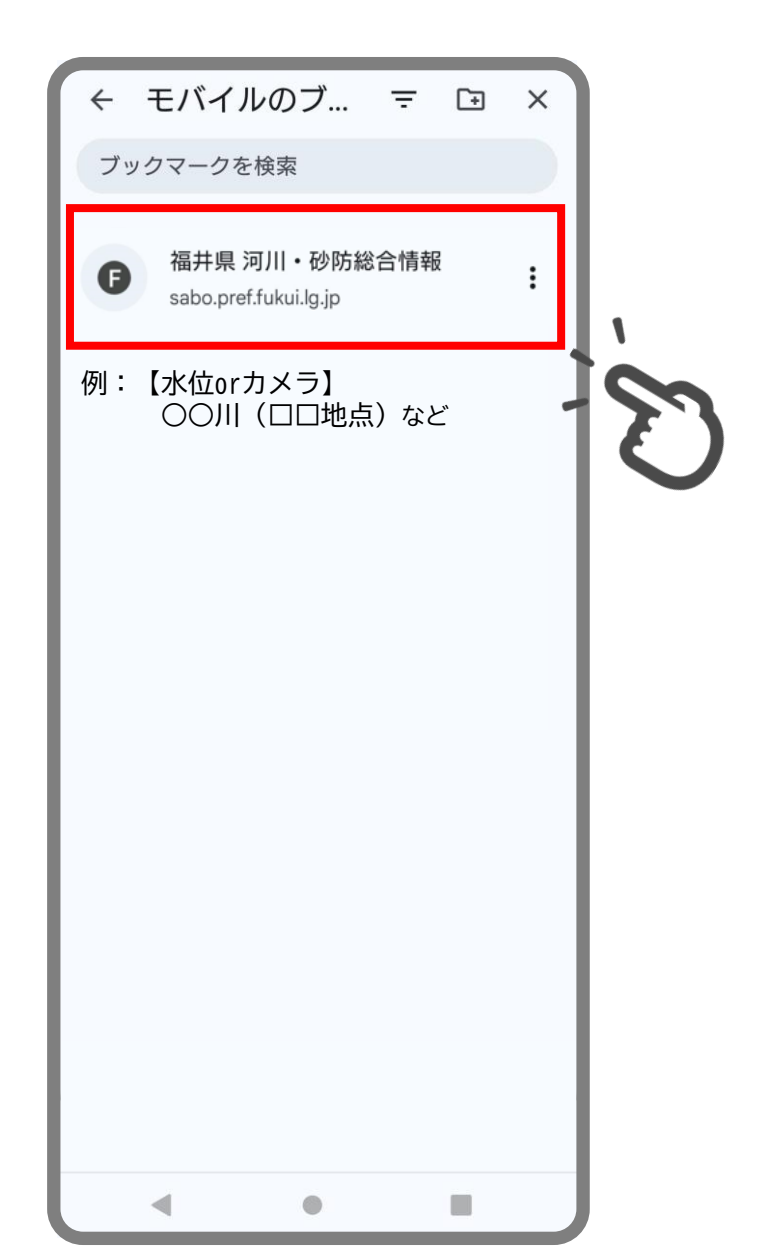

9. 次回以降はツールバーの「ブックマーク」をクリックすれば簡単にデータが確認できます

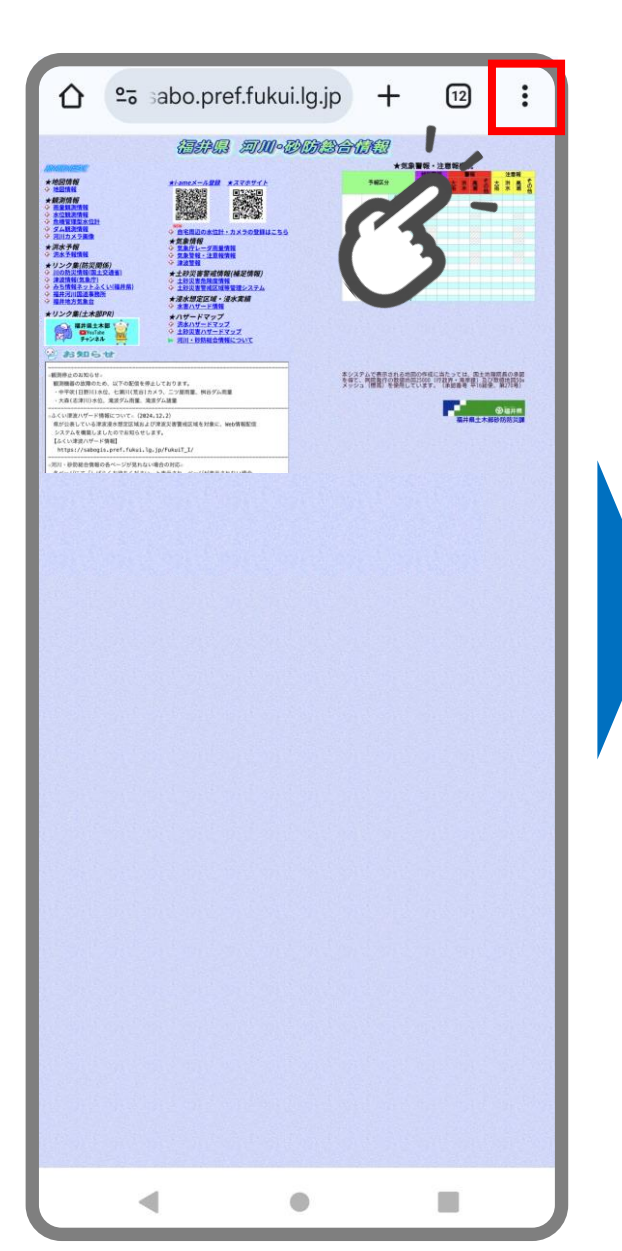

| ← ₹.       | バイルのブ                                     | Ŧ                 | Đ          | × |
|------------|-------------------------------------------|-------------------|------------|---|
| ブックマ       | ークを検索                                     |                   |            |   |
| G [:<br>ht | 水位】磯部川(正到<br>tps://sabo.pref.fukui.lg.jp, | 重花)<br>/sp/sv/bou | usaiGraph. | : |
|            |                                           |                   |            |   |
|            |                                           |                   | E          | ) |
|            |                                           |                   |            |   |
|            |                                           |                   |            |   |
|            |                                           |                   |            |   |
|            |                                           |                   |            |   |
|            |                                           |                   |            |   |
|            |                                           |                   |            |   |
|            |                                           |                   |            |   |
|            | •                                         |                   |            |   |

| က် 👓 sabo.p                                                            | ref.fukui.lg.jp   | + 13 :                     |   |  |  |
|------------------------------------------------------------------------|-------------------|----------------------------|---|--|--|
| 三 🚯 福井                                                                 | ■ 🕥 福井県 河川・砂防総合情報 |                            |   |  |  |
| 危                                                                      | 機管理型水位グラ          | <u>ר</u>                   |   |  |  |
|                                                                        | 正蓮花               |                            |   |  |  |
| 最新現況表                                                                  |                   | 市町選択                       | ] |  |  |
| 局名                                                                     | 正蓮花               |                            |   |  |  |
| 河川名                                                                    | 磯部川               |                            |   |  |  |
| 所在地                                                                    | 坂井市春江町正蓮          | 花                          |   |  |  |
| 2025年06月11日16時                                                         | 韵0分 現在            |                            |   |  |  |
| ● 凡例                                                                   |                   |                            |   |  |  |
| 4.8 * <sup>5</sup> [m]<br>3.6<br>2.4<br>1.2<br>0.0<br>-1.3<br>6.00 220 | 0 0400 1          | 100 1600                   |   |  |  |
| 06/10<br>坂井市春江町正蓮7                                                     | 06/11<br>艺        | 1997 - 112996 <sup>9</sup> |   |  |  |
| 正蓮花                                                                    | -t/#              | 北位关八                       |   |  |  |
| 时刻                                                                     | 小业                | 小业左方                       | - |  |  |
| 06/11 15:40                                                            | → 0.73m           |                            |   |  |  |
|                                                                        | PAGE TOP          |                            |   |  |  |
| 福井                                                                     | 福井県土木部砂防防災課       |                            |   |  |  |
| •                                                                      | ٠                 |                            |   |  |  |